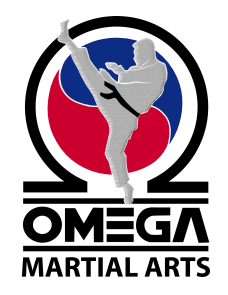

## **OMEGA MARTIAL ARTS** AT HOME VIDEOS REGISTRATION INSTRUCTIONS

- 1. Go to <u>www.omegamartialarts.com</u>
- On the left side navigation bar hover over Video Access – click on Register
- 3. Fill out the Registration Form click "REGISTER" at the bottom
  - a. Make sure to use the email address that Omega already has on file
  - b. After you have clicked Register You will NOT get your temporary password right away. Be patient ☺

| OMEGA<br>MARTIAL ARTS |     |
|-----------------------|-----|
|                       |     |
| SPRINGVILLE           |     |
| SALEM                 |     |
| OMEGA NEWS            | 200 |
| A VIDEO ACCESS        |     |
|                       |     |

| PLEASE R<br>once approved, you will be a | EGISTER TO VIEW STUDE<br>Able to login and view omega student and | NT ONLY<br>) Instructor pro | CONTENT<br>itected content. thank | YOU! |
|------------------------------------------|-------------------------------------------------------------------|-----------------------------|-----------------------------------|------|
|                                          | New User Registration                                             |                             |                                   |      |
|                                          | Set Email Address as Username*                                    |                             |                                   |      |
|                                          | First Name*                                                       |                             |                                   |      |
|                                          | Last Name <sup>*</sup>                                            |                             |                                   |      |
|                                          | Address 1*                                                        |                             |                                   |      |
|                                          | City*                                                             |                             |                                   |      |
|                                          | State*                                                            |                             |                                   |      |

- 4. Shihan Richard will get an email asking to approve your At Home Video access.
- 5. Once approved, you will receive an email with a TEMPORARY password. (*Check Junk Mail if you don't see it right away*)

- 6. Go back to <u>www.omegamartialarts.com</u> and click on Video Access
- 7. Login in using the Username (your email address) and Temporary Password

| PLEASE CONTACT SHIHAN RICHARD FOR PAYMENT OPTIONS AT 801-318-6264.<br>Note: videos and resources for 2021/2022 black belt testers are free.<br>Password required |  |  |
|----------------------------------------------------------------------------------------------------|--|--|
| LOGIN STATUS<br>Username or Email<br>Password<br>log in Forgot? Register                                                                                         |  |  |
| (c) Omega Martial Arts, 2003-2022. Distribution, copying, downloading is prohibited.                                                                             |  |  |

8. Once you have logged in – hover over **Video Access** and then go to *Change Password* to create a password that you can remember.

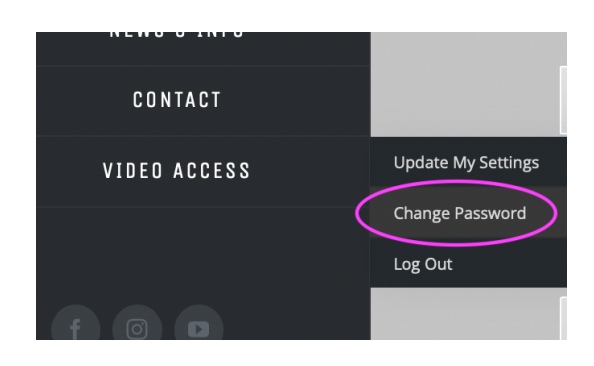

Email Shihan Richard with any questions: springville@omegamartialarts.com

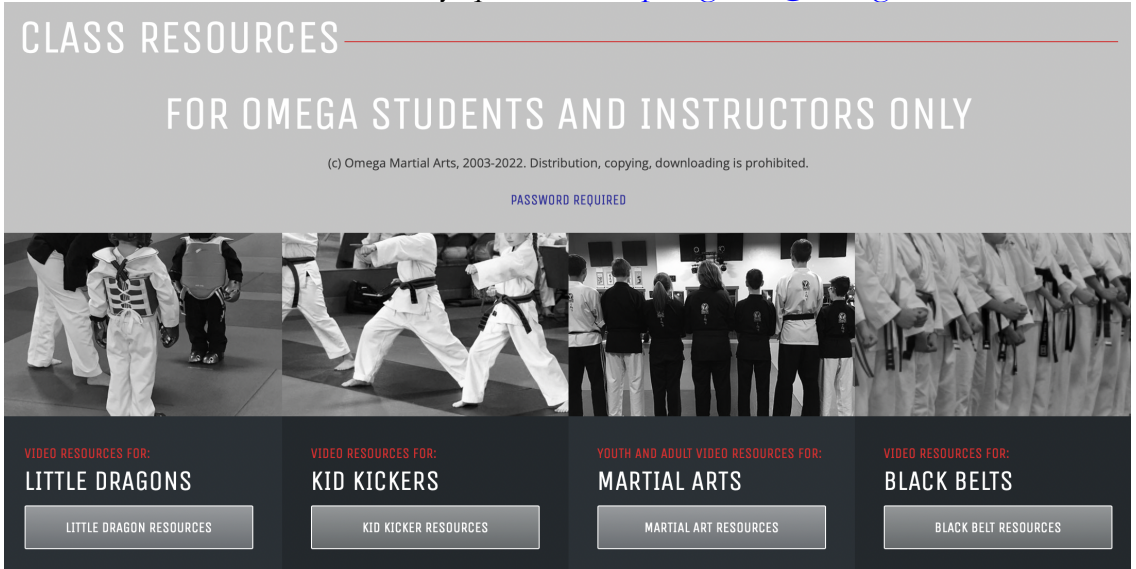